# **Creating a Reading Club Account**

#### Dear Parent,

We're so excited to welcome you to our Reading Club Online website, where you can browse, shop and pay for your child's order all in one place!

As always, your order will still need to be submitted by the classroom teacher and will arrive to the classroom, but the shopping experience is all yours!

#### Getting started is easy at www.scholastic.ca/canadaclubs

**1.** Start by Connecting to your Child's Teacher.

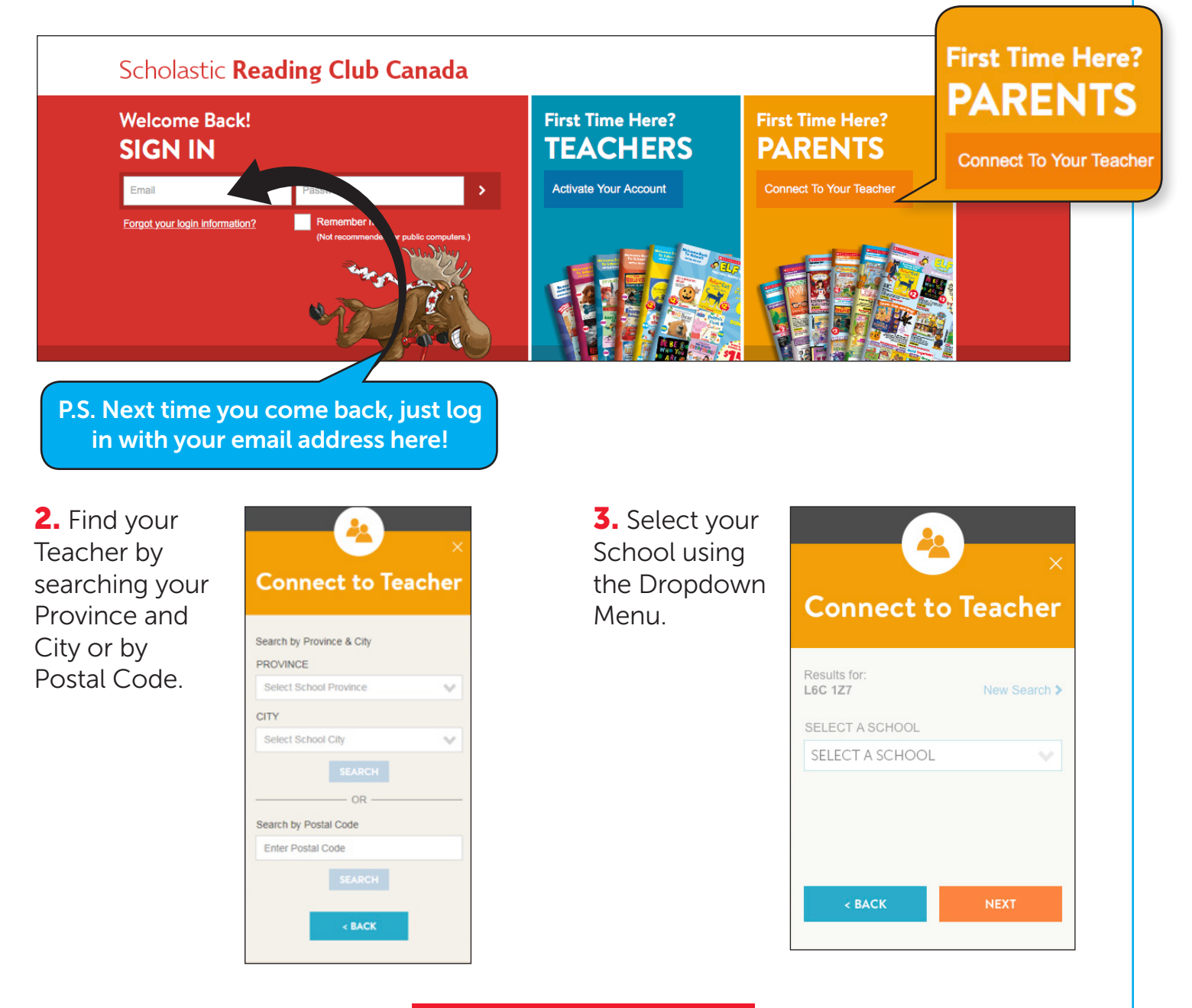

**4.** Then, find your Teacher's name.

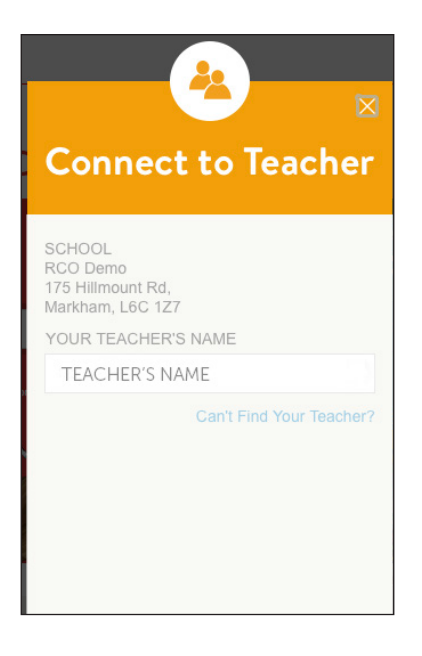

6. Now it's time to Add a Child to your account. Your child's information will be used to notify their teacher of your orders and personalize your experience on our site. You can add as many children as you like.

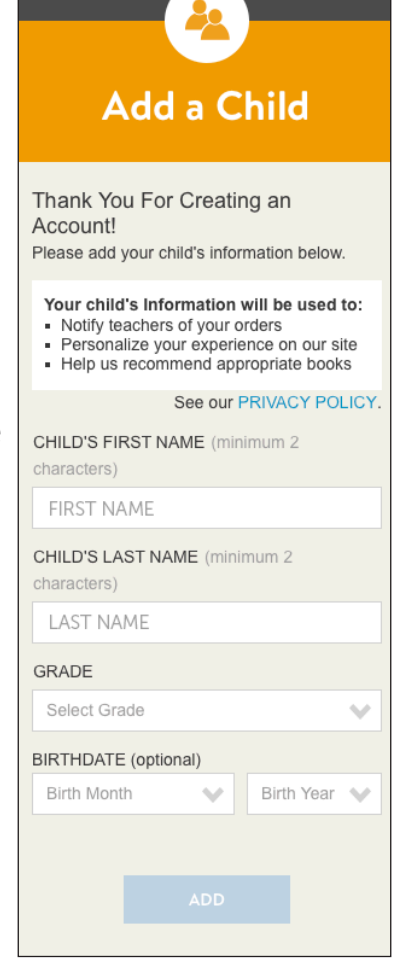

**5.** Click Create an Account and fill out the required information.

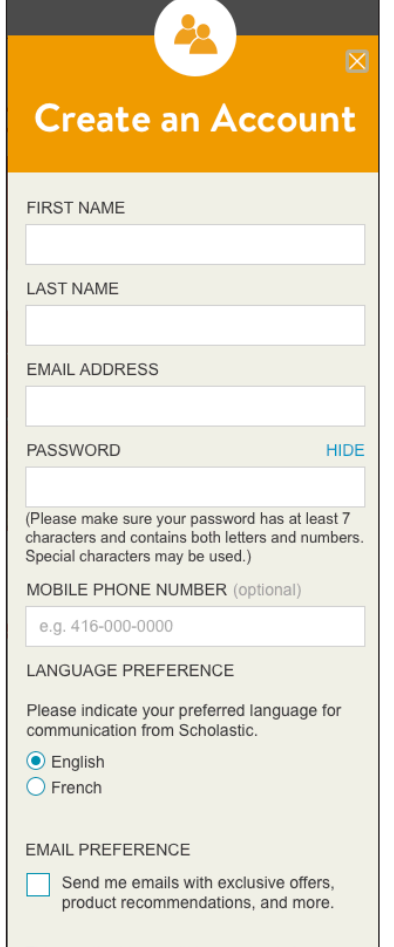

This email address will be used only by Scholastic Canada Ltd to communicate with you electronically, according to your preferences. You can review and update your email preferences or unsubscribe at any time from your Profile page. Additional information

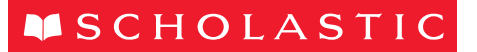

**7.** And that's it now you're ready to shop! You will be directed to your Homepage where you will find your class order due date and note from teacher.

You can place your order on the homepage by entering the Item #'s or browse the site to find what you're looking for!

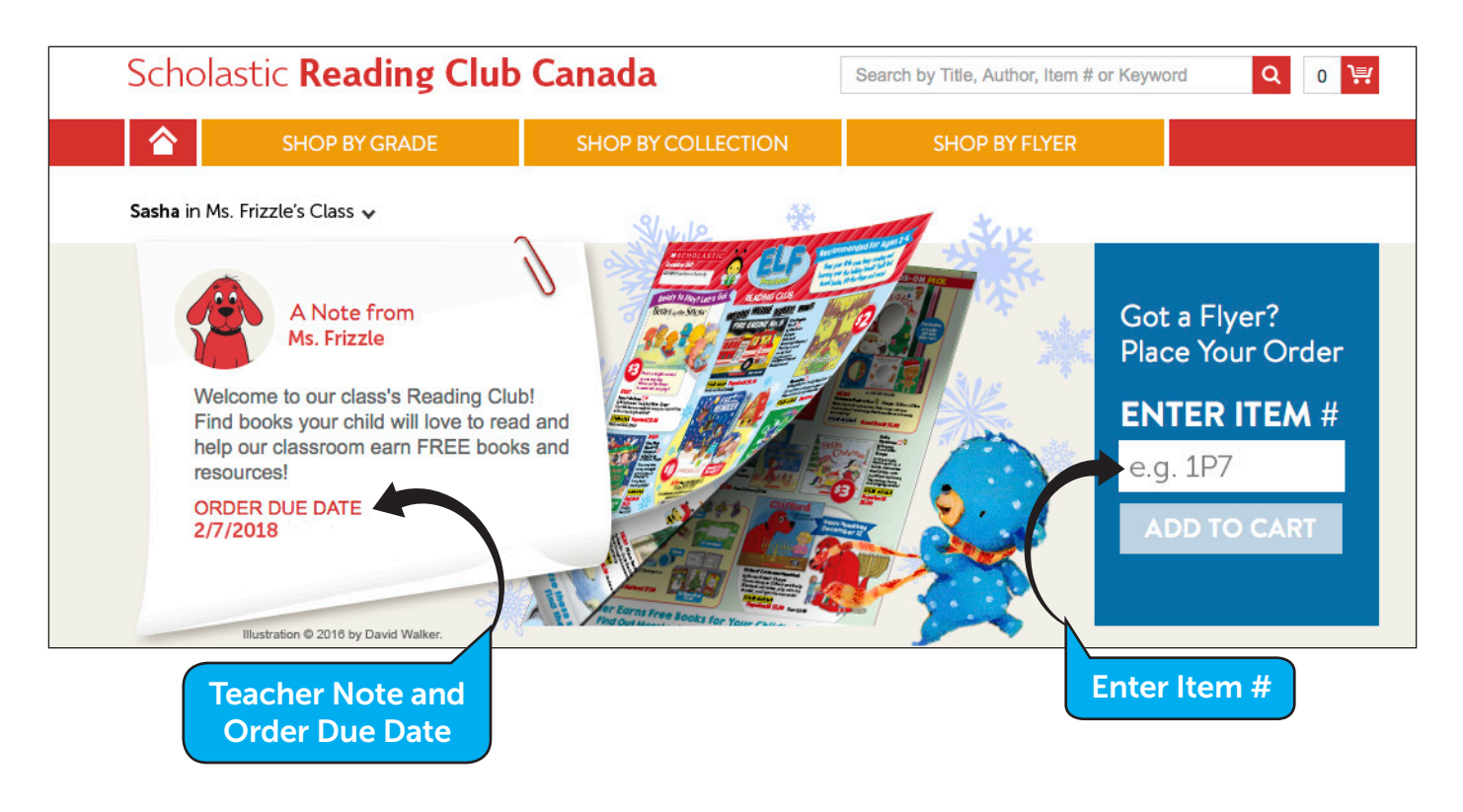

### Happy Reading!

# Need Help?

You can find answers to some Frequently Asked Questions at **scholastic.ca/rco/parentFAQ** 

If you have any other questions, please don't hesitate to email us at **custserve@scholastic.ca** 

Or, call **1-800-268-3860** (toll free) Monday-Friday 7:30am-10:00pm EST and Saturday 9:00am-1:30pm EST

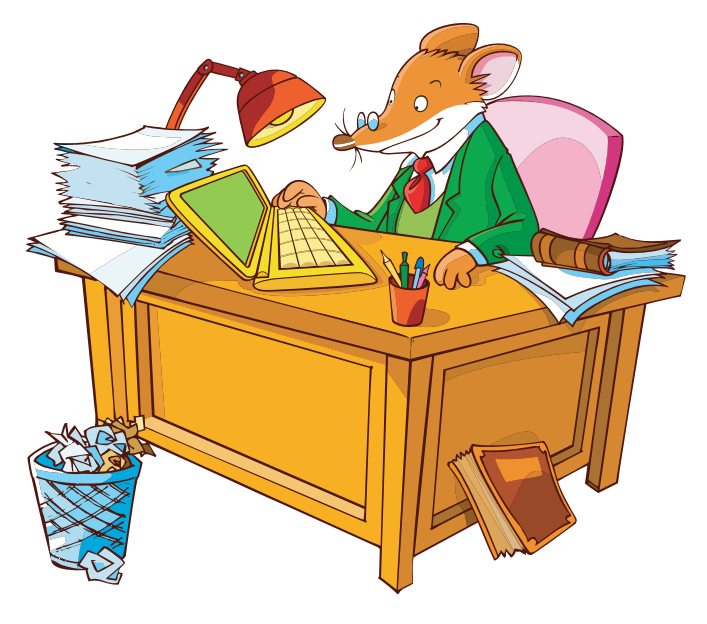

© 2018 ATLANTYCA S.p.A. All rights reserved

## SCHOLASTIC SCHOLASTIC